## マイクロソフト edge でオフラインアップデートを実行する手順

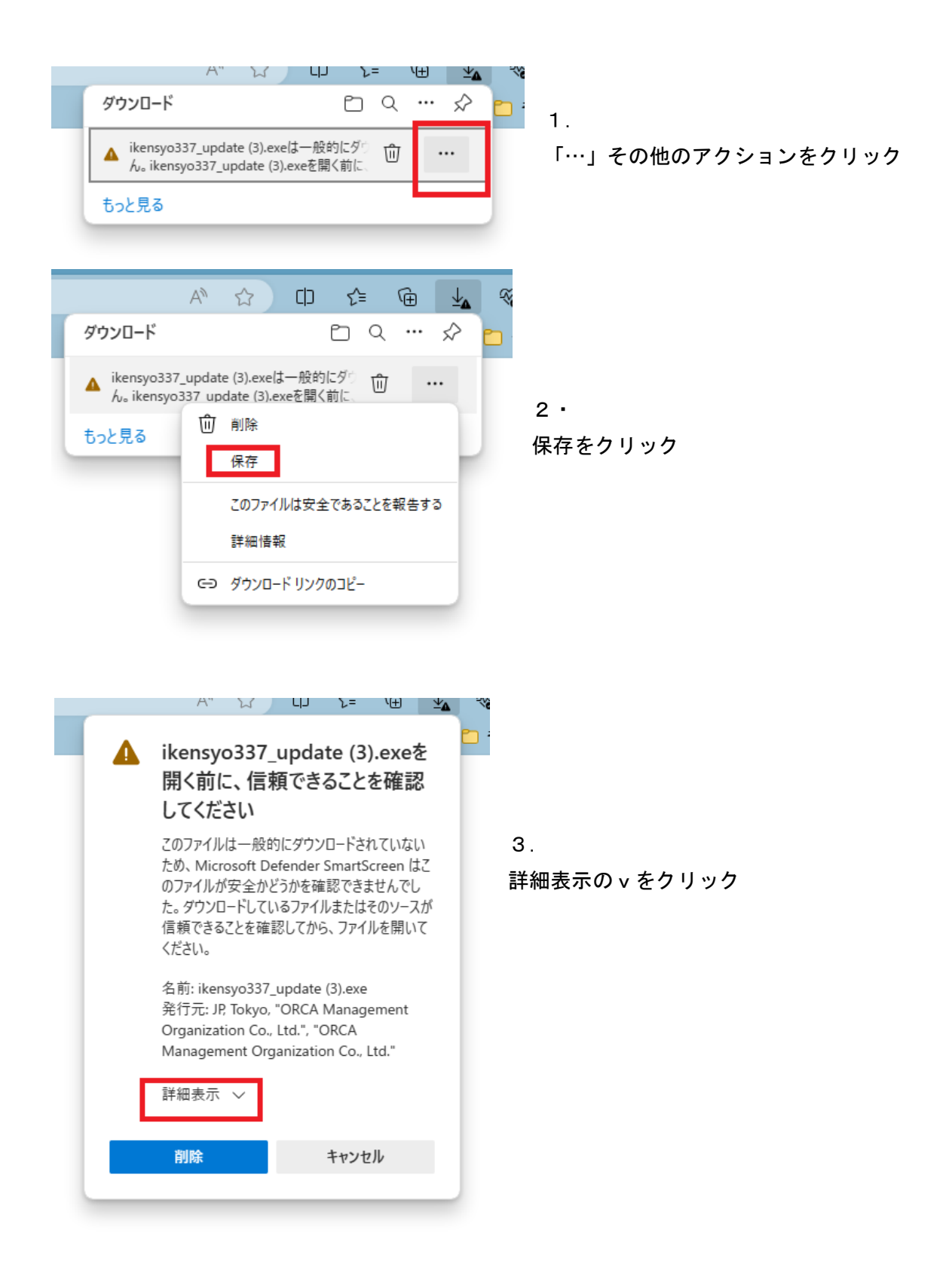

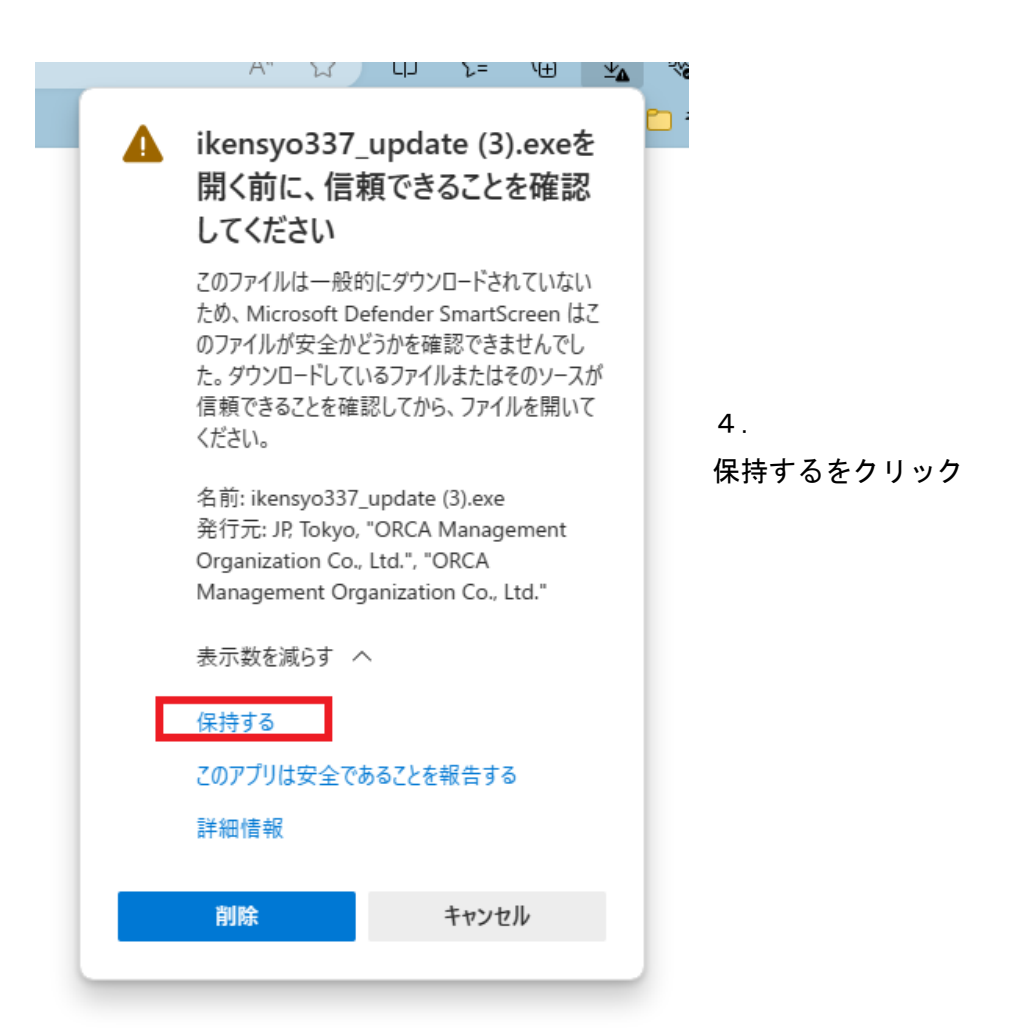

| ダウンロード                  |        |         | P | ~ |                  |                    |
|-------------------------|--------|---------|---|---|------------------|--------------------|
|                         |        |         |   | Q | <br>$\checkmark$ | <mark>6</mark> ) : |
| ikensvo337_u<br>ファイルを開く | update | (3).exe |   |   |                  |                    |
| もっと見る                   |        |         |   |   |                  |                    |

5. ファイルを開くをク リック

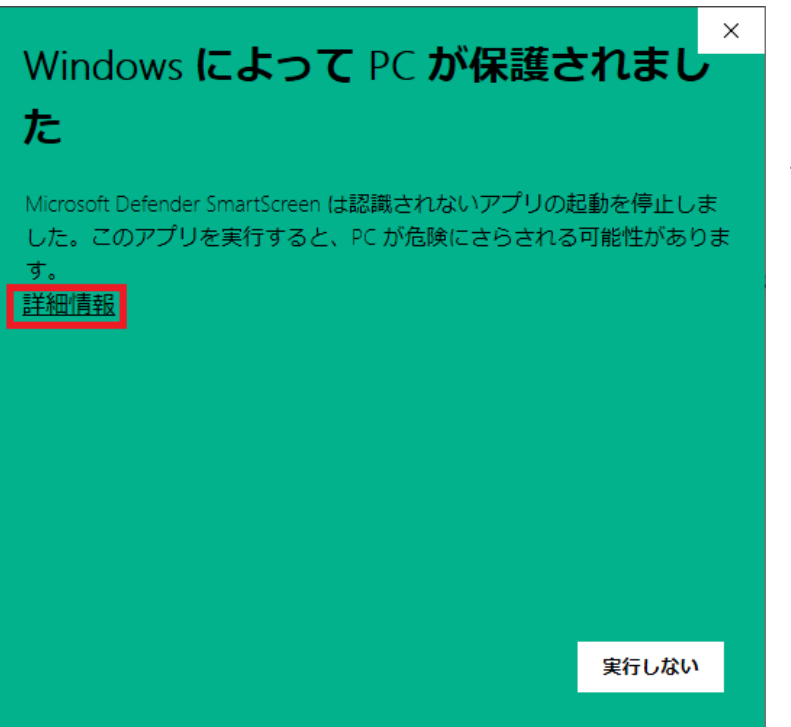

6. 詳細情報をクリック

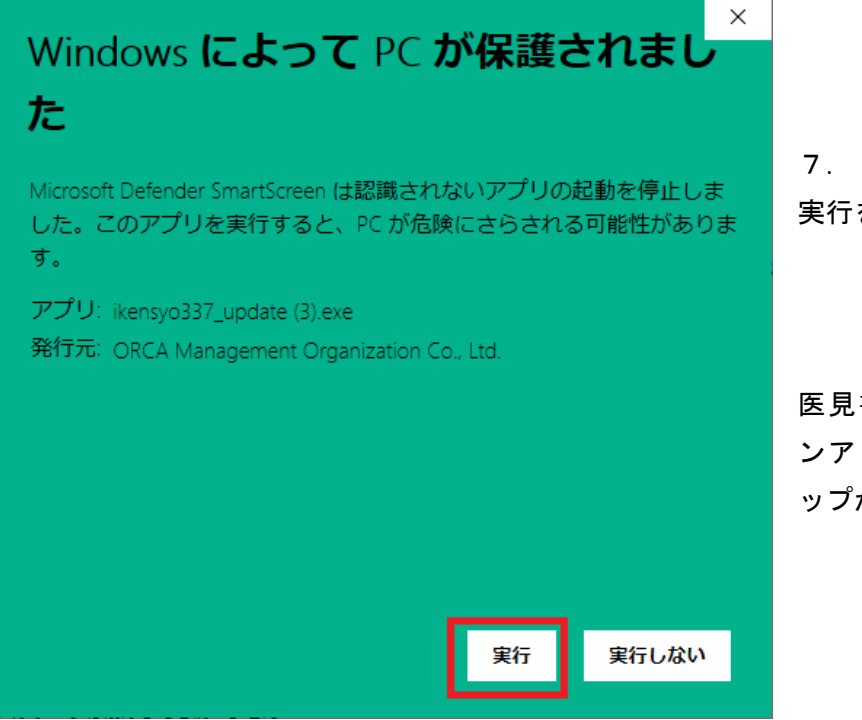

7. 実行をクリック

医見書システムオフライ ンアップデートセットア ップが表示されます。